#### Outlook 2019 für Windows 10

auf einem Privatrechner

Nutzen Sie schon Outlook mit einem anderen E-Mail Konto und wollen ihr E-Mailkonto der WHZ hinzufügen, beginnt die Einrichtung an **Schritt 1**.

Starten sie Outlook 2019 nach der Installation das erste Mal, beginnt die Einrichtung an **Schritt 2**.

#### <u>Schritt 1</u>

In der Menüzeile Outlook / Datei auswählen.(1)

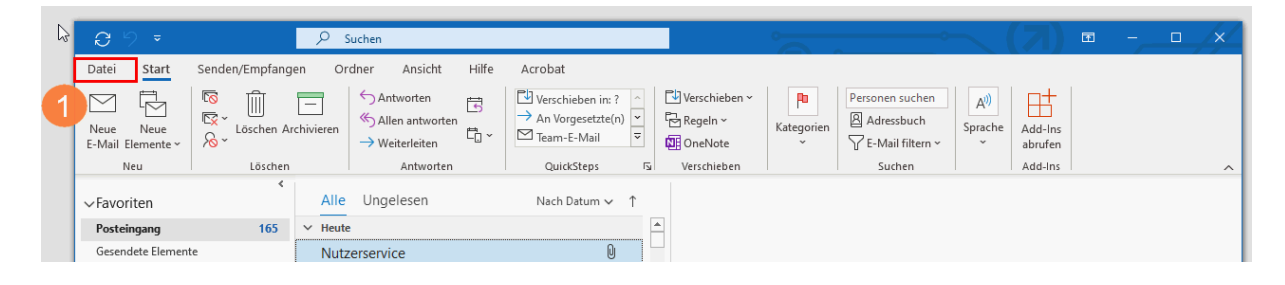

Im sich öffnenden Fenster wählen Sie Konto hinzufügen aus. (1)

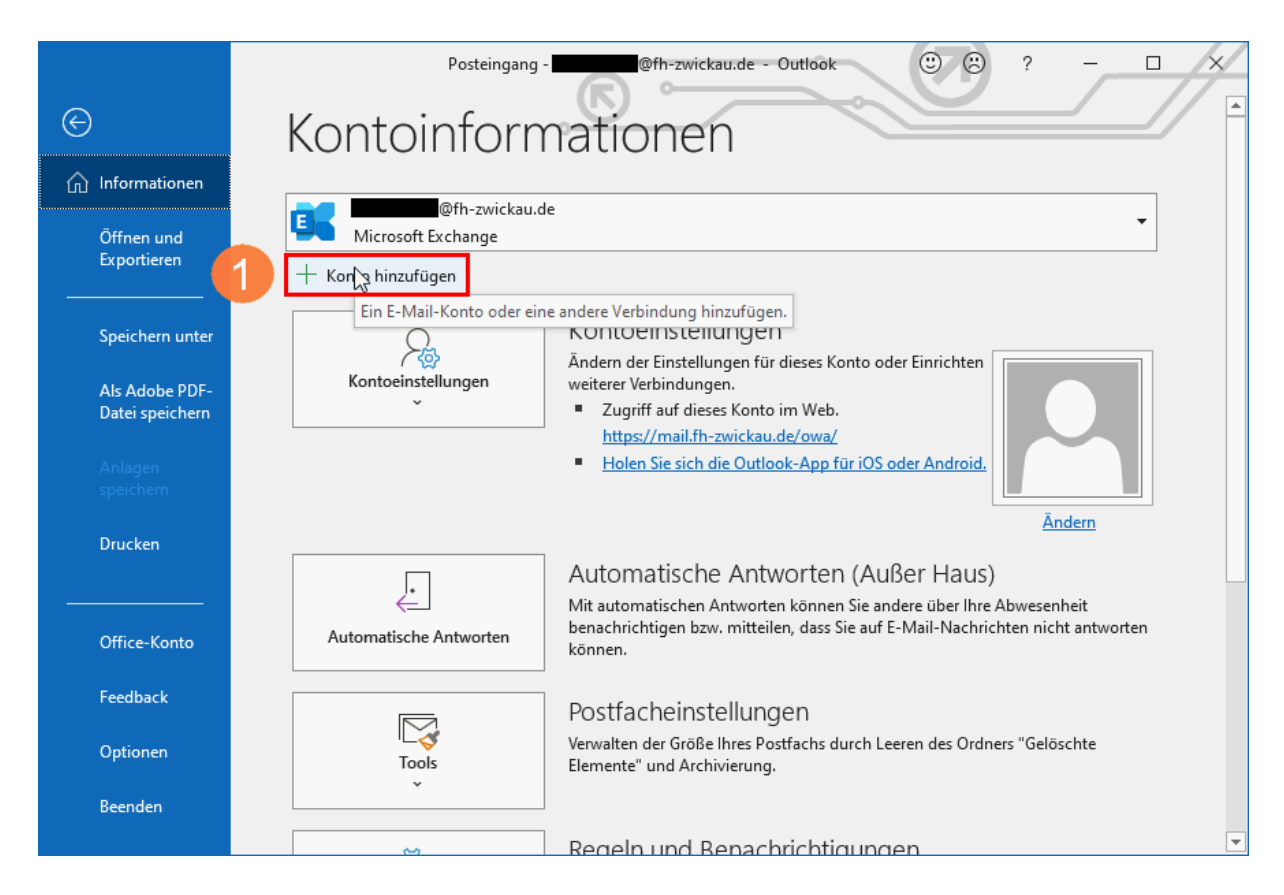

### <u>Schritt 2</u>

Tragen Sie ihre E-Mailadresse der WHZ ein und klicken Sie auf "Verbinden".

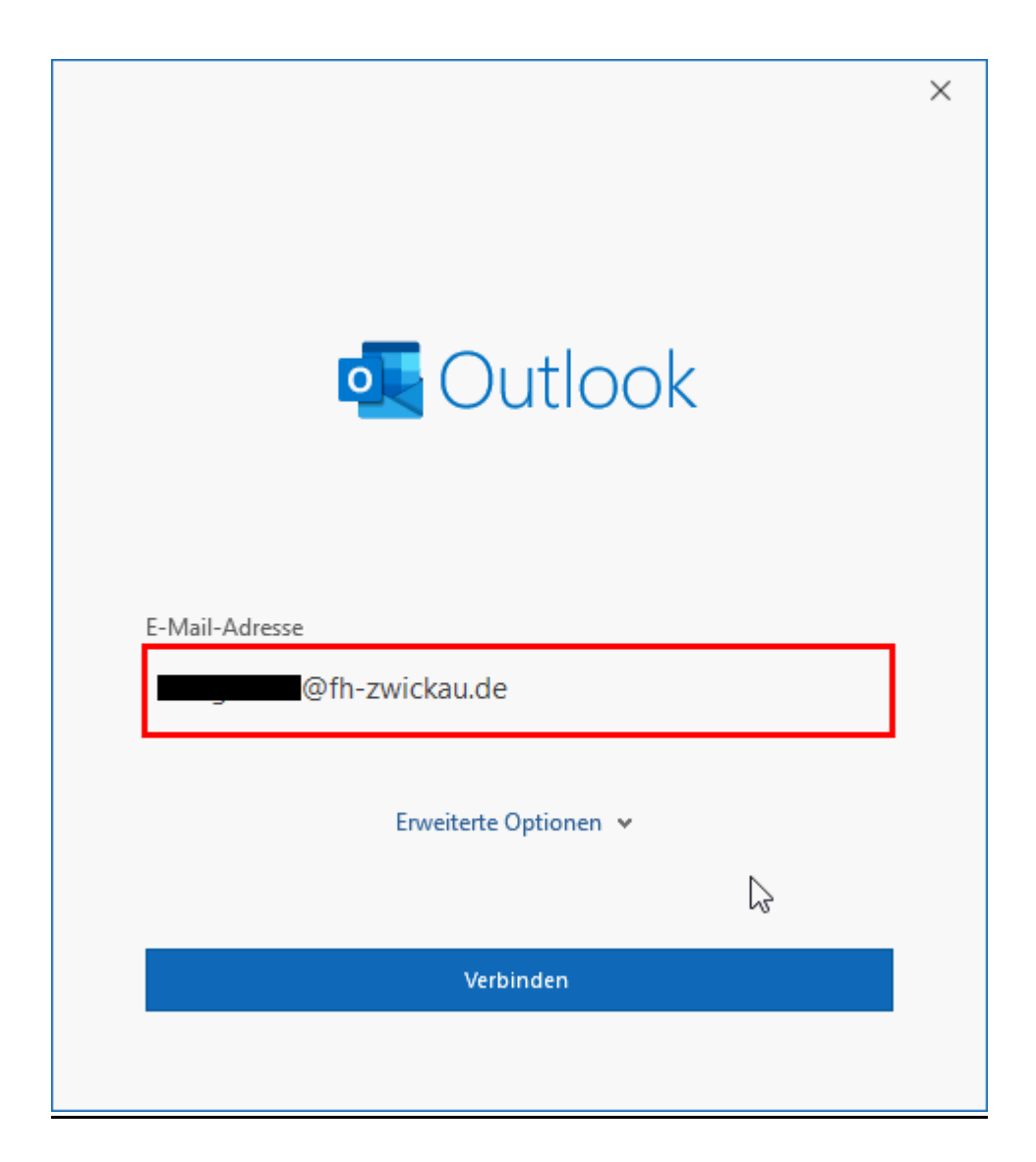

# <u>Schritt 3:</u>

Klicken Sie auf "Exchange 2013 oder niedriger"

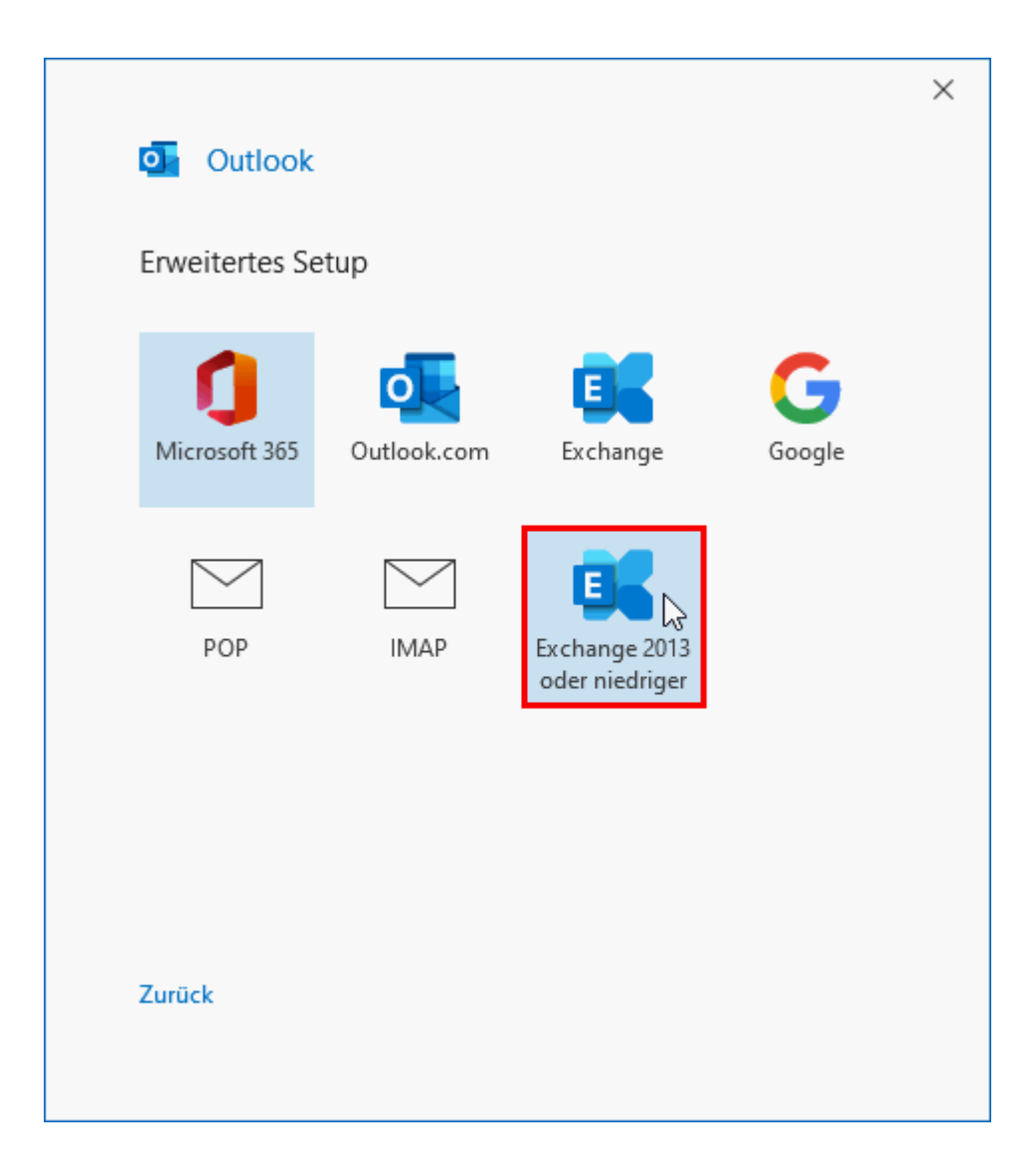

# <u>Schritt 4:</u>

Wählen Sie unter "Weitere Optionen" -> "Anderes Konto verwenden" aus.

| Windows-Sicherheit                                                                                                    | × |
|----------------------------------------------------------------------------------------------------|---|
| Microsoft Outlook                                                                                                    |   |
| Verbindung mit <b>Commense</b> fh-zwickau de wird hergestellt.                                                                                                    |   |
|                                                                                                    |   |
| e generation de la construction de la construction |   |
| Kennwort                                                                                                    |   |
| Anmeldedaten speichern                                                                                                    |   |
|                                                                                                    |   |
| Weitere Optionen                                                                                                    |   |
| 🔍 페 @fh-zwickau.de                                                                                                    |   |
| Anderes Konto verwenden                                                                                                    |   |
| OK Abbrechen                                                                                                    |   |

### <u>Schritt 5:</u>

### Schritt 5:

Geben Sie Ihr Benutzerkürzel der WHZ unter Angabe der Domäne zw\Benutzerkürzel und Ihr Passwort ein. (1)

Setzen sie den Haken bei "Anmeldedaten speichern"

Klicken Sie auf Ok.

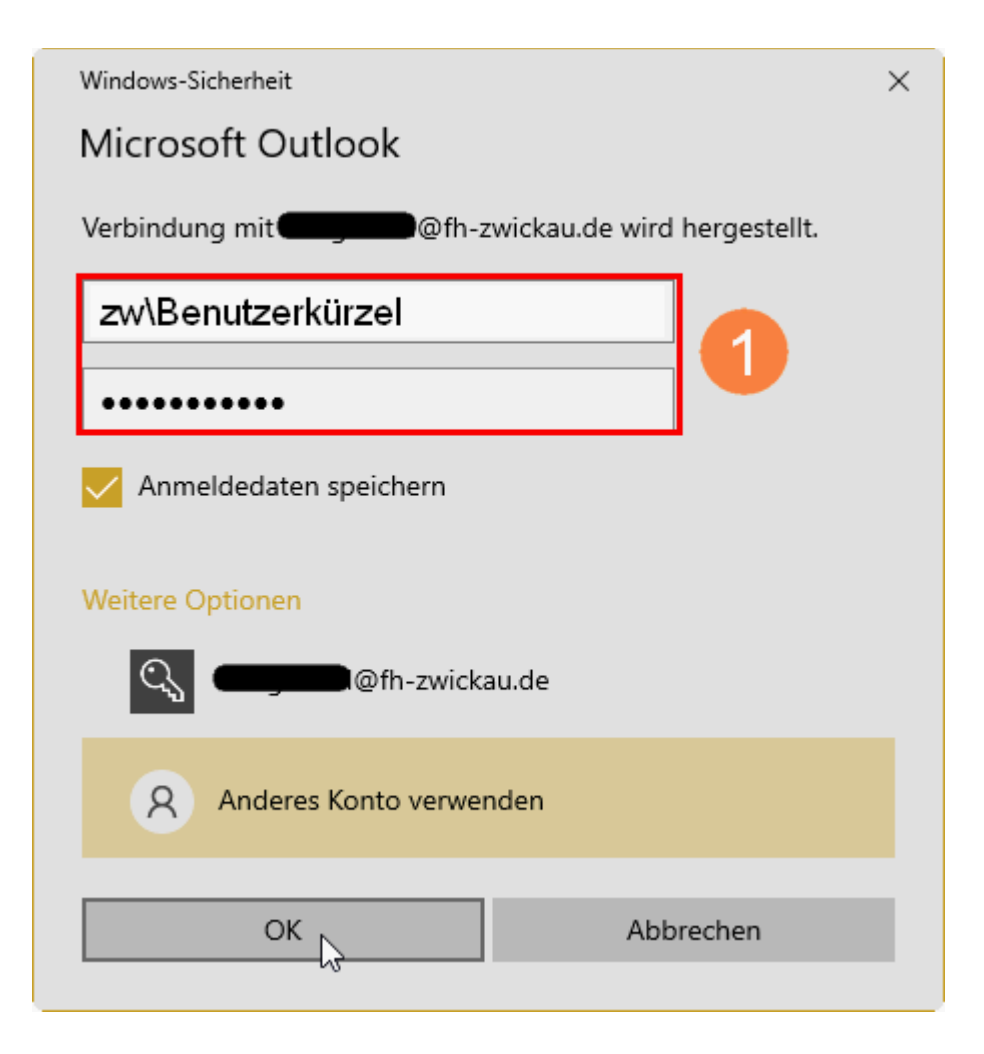

# <u>Schritt 6:</u>

Schließen Sie den Vorgang ab. Ihr Konto ist nun für die Nutzung eingerichtet.

|                                                   | × |
|---------------------------------------------------|---|
| Outlook                                           |   |
|                                                   |   |
| Konto erfolgreich hinzugefügt.                    |   |
| Exchange<br>@fh-zwickau.de                        |   |
| N                                                 |   |
| 12                                                |   |
|                                                   |   |
|                                                   |   |
| Weitere E-Mail-Adresse hinzufügen                 |   |
| E-Mail-Adresse Weiter                             |   |
| Erweiterte Optionen 🐱                             |   |
|                                                   |   |
|                                                   |   |
|                                                   |   |
| Outlook Mobile auch auf meinem Telefon einrichten |   |
| Vorgang abgeschlossen                             |   |
|                                                   |   |